#### Author Profile Pages Major Updates

80,

G

**Building Stronger Research Together** 

### **Overview**

Author Profile Pages are an excellent way to showcase and promote an author's scholarly work.

| Shucha, Bonnie |                                                                                                    | 🗞 🌲 🖂 🗺 💼 🗹 🖨 🖾 Explore This Author 🔤                                                    |  |  |
|----------------|----------------------------------------------------------------------------------------------------|------------------------------------------------------------------------------------------|--|--|
|                | Full Name                                                                                                    | Shucha, Bonnie                                                                           |  |  |
| TA DOCTOR      | University/Affiliation                                                                                                    | University of Wisconsin Law School                                                       |  |  |
|                | Title                                                                                                    | Associate Dean for Library and<br>Information Studies and Director of<br>the Law Library |  |  |
|                | () ORCID ID                                                                                                    | © 0000-0001-8190-3655<br>Send works to ORCID                                             |  |  |
|                | Article Topics                                                                                                    |                                                                                          |  |  |
|                | Research (6) Internet (3) Sex Crimes (3) Conservation (2) Indigenous Peoples (2) Jurisdiction (2) Legal History (2) Libraries (2) Race and Ethnicity Issues (2) Sex (2) |                                                                                          |  |  |
|                | Cited by Articles (0 5 Verre)                                                                                                    | #<br>A                                                                                   |  |  |
|                | Otted by Articles (0-5 Years)                                                                                                    | 4                                                                                        |  |  |
|                | Cited by Articles (5+ Years)                                                                                                    | 7                                                                                        |  |  |
|                | Cited by Cases (0-5 Years)                                                                                                    | U                                                                                        |  |  |
|                | Cited by Cases (5+ Years)                                                                                                    | 0                                                                                        |  |  |
|                | Accessed (Past 12 Months)                                                                                                    | 107                                                                                      |  |  |
|                | ScholarRank                                                                                                    | 30,343                                                                                   |  |  |
|                | Average Citations per Article                                                                                                    | 1.38                                                                                     |  |  |
|                | Occupient Average Citations per Document                                                                                                    | 0.69                                                                                     |  |  |
|                | 1 H-Index                                                                                                    | 2.00                                                                                     |  |  |
|                | Similar Author Names                                                                                                    |                                                                                          |  |  |

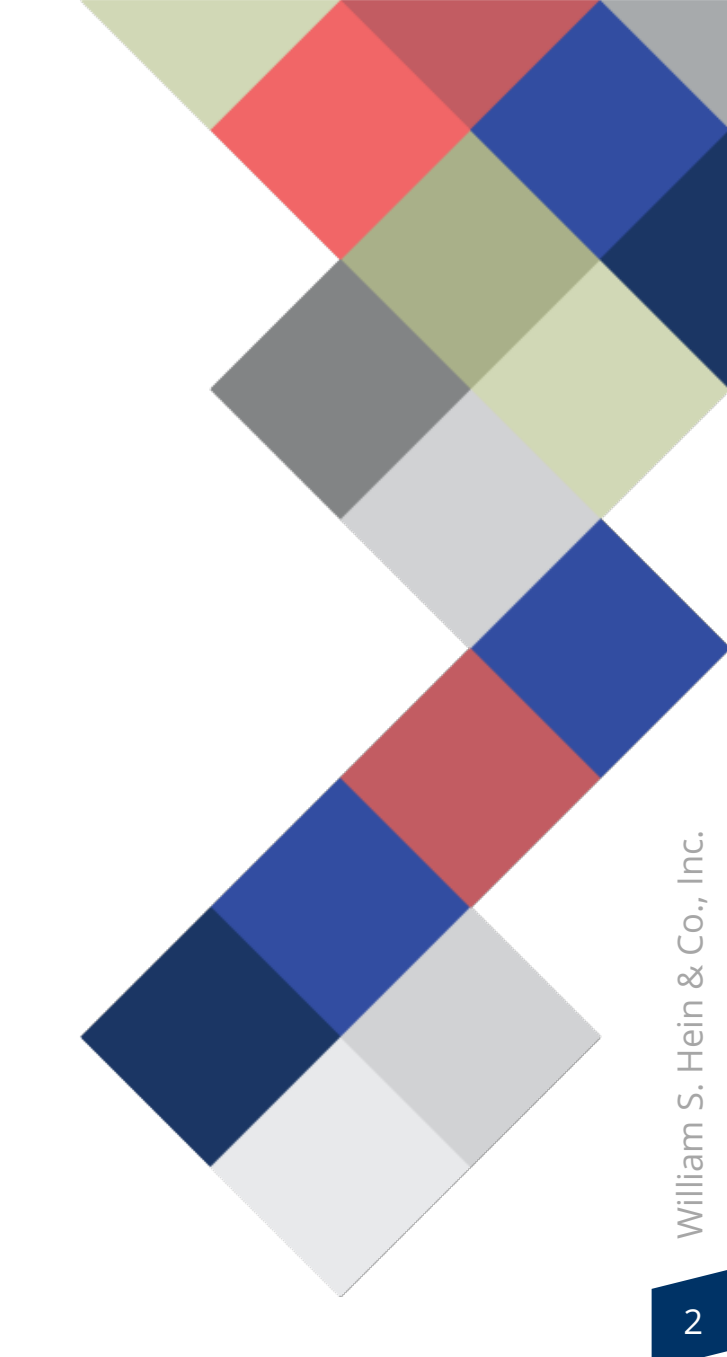

### **Overview**

Author Profile Pages are an excellent way to showcase and promote an author's scholarly work.

#### Author Profile Pages allow users to:

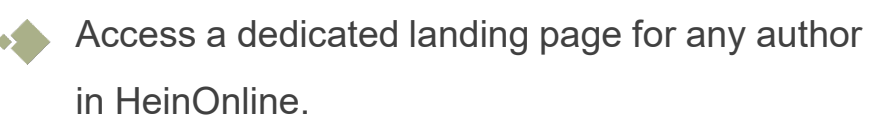

Dive into the context of authors, including the subjects on which they frequently write.

Browse a regularly updated list of that author's works.

See how the author's citation and other data compares to other authors in HeinOnline.

Set up a variety of author-related email alerts.

### **Overview**

Author Profile Pages are an excellent way to showcase and promote an author's scholarly work.

#### Authors who have an Author Profile Page can:

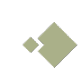

Enhance their basic HeinOnline profile by adding a photo, biography, and other information.

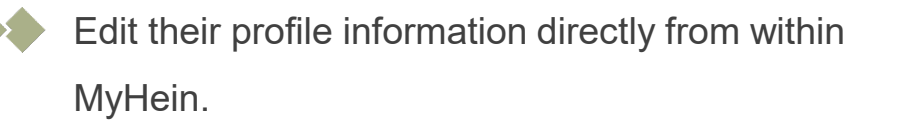

- Allow an administrator from their institution to edit their profile for them.
- Connect their HeinOnline profile with ORCID, a unique author identifier.

### Author Profile Updates in the Last Year

HeinOnline is continually making updates to Author Profile Pages to streamline the research experience for both researchers and authors alike. Many of these new features were <u>a direct result of customer feedback</u> from last year's AALL virtual conference!

#### **New Integrations for Author Profile Pages**

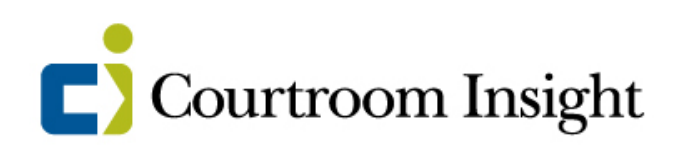

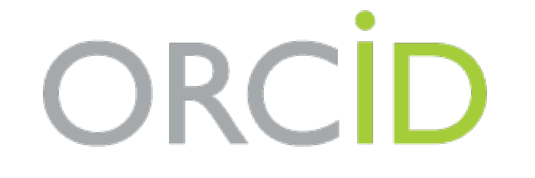

#### **New Features for Author Profile Pages**

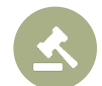

Case Citation Alert

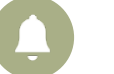

**Author Alerts Portal** 

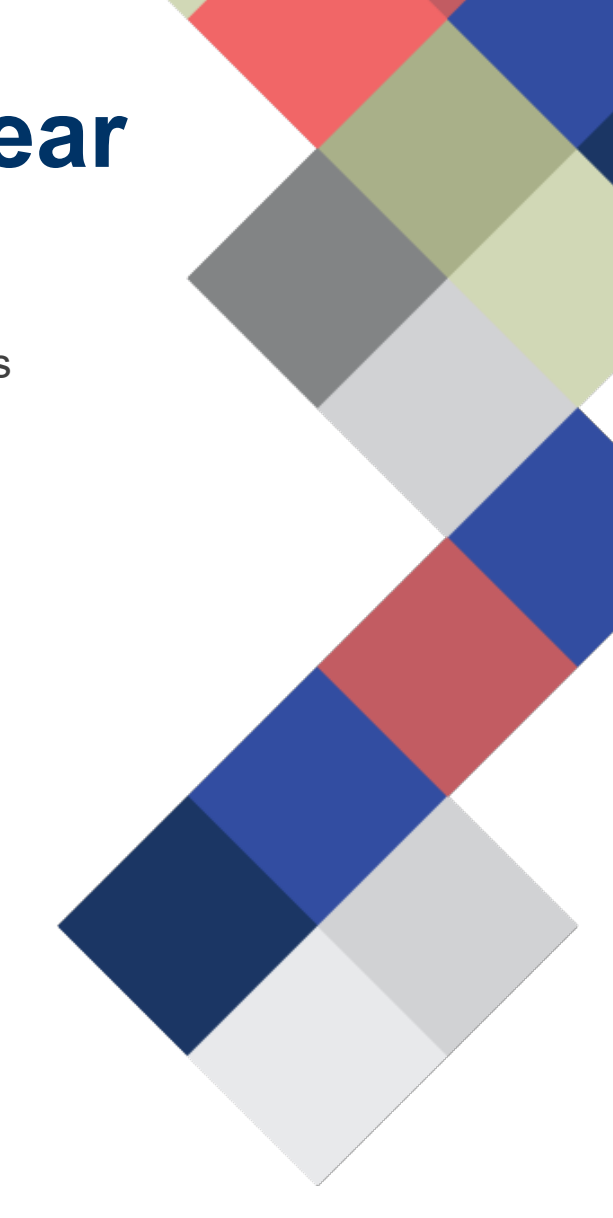

5

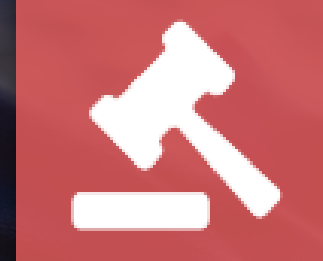

### **Case Citation Alert**

### **Set Up Case Citation Alerts**

Sign up to be alerted when new cases in HeinOnline cite a particular author.

Select the bell icon on an author profile page, choose the desired alerts, and enter your email address.

| Shucha, Bonnie | L <sub>3</sub>                                                               | S S S S S C Explore This Author III                                                                                                    |
|----------------|------------------------------------------------------------------------------|----------------------------------------------------------------------------------------------------|
|                | Full Name                                                                    | Sh                                                                                                    |
|                | University/Affiliation                                                       | Un Set up email alerts                                                                                                    |
|                | Title                                                                        | As Dev Content Alerts: Receive notifications when new material for this author is added to HeinOnline                                                                                                    |
|                | 🚯 ORCID ID                                                                   | an Article Citation Alerts: Receive notifications when new articles in HeinOnline cite this author's articles<br>Case Law Citation Alerts: Receive notifications when new cases in HeinOnline cite this author's articles<br>Accessed Alerts: Receive notifications when articles are accessed on HeinOnline each month<br>Similiar Article Alerts: Receive notifications when similar articles are published on this author's works |
|                | Article Topics                                                               | Set up email alerts                                                                                                    |
|                | Research (4) Internet (3) Courts (2<br>Trafficking (2) Slavery (2) States (2 | ) Jurisdiculori (z) Cegar History (z) Sex (z) Sex<br>) Cloud Computing (1)                                                                                                    |

Thank you to Corinne Jacox of Creighton University for this great suggestion!

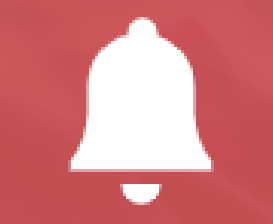

## **Author Alerts Portal**

#### **Manage Author Alerts**

You can now keep track of the author alerts you've enabled by signing into a MyHein account created with the same email address.

Alerts that have been signed up for previously under that email address will also appear.

Adjust the alerts at any time, all in one place.

| MyHEIN          |                                                                                                    |  |  |  |  |  |  |  |  |
|-----------------|----------------------------------------------------------------------------------------------------|--|--|--|--|--|--|--|--|
| Saved Bookmarks | Saved Search Queries   Search History   eTOC Alerts   Author Profile Admin   Manage SmartCILP Notifications   Favorite Databases   Author Alerts                                                                                                    |  |  |  |  |  |  |  |  |
|                 | Manage Author Alerts for: Imattiuzzo@wshein.com                                                                                                    |  |  |  |  |  |  |  |  |
|                 | Shucha, Bonnie   New Content Alerts: Receive notifications when new material for this author is added to HeinOnline   Article Citation Alerts: Receive notifications when new articles or cases in HeinOnline cite this author's articles   Case Law Citation Alerts: Receive notifications when new cases in HeinOnline cite this author's articles   Accessed Alerts: Receive notifications when new cases on HeinOnline each month   Similiar Article Alerts: Receive notifications when similar articles are published on this author's works   Update Alerts |  |  |  |  |  |  |  |  |
|                 | Whisner, Mary   New Content Alerts: Receive notifications when new material for this author is added to HeinOnline   Article Citation Alerts: Receive notifications when new articles or cases in HeinOnline cite this author's articles   Case Law Citation Alerts: Receive notifications when new cases in HeinOnline cite this author's articles   Accessed Alerts: Receive notifications when articles are accessed on HeinOnline each month   Similiar Article Alerts: Receive notifications when similar articles are published on this author's works      |  |  |  |  |  |  |  |  |

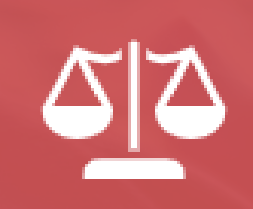

## **Courtroom Insight Integration**

**Courtroom Insight** is a customized knowledge management solution enabling legal institutions to analyze critical information about:

- Expert Witnesses
- Arbitrators
- Judges
- Attorneys

Courtroom Insight's expert witness directory contains **more than 476,000 profiles** of testifying experts and forensic consultants across every conceivable discipline.

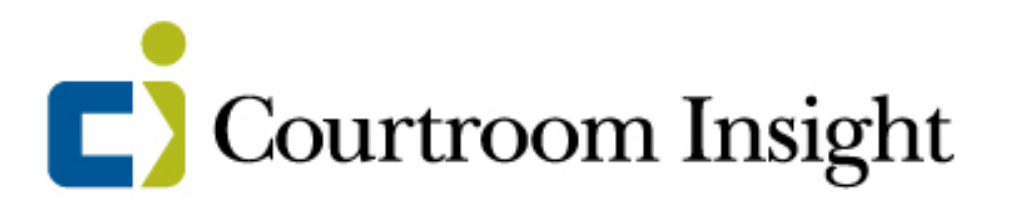

**More than 6,300 authors** with Author Profiles in HeinOnline have been identified as expert witnesses in Courtroom Insight's directory.

Now, see an **Expert Witness** indicator and Courtroom Insight logo on those authors' profile pages.

#### Zywicki, Todd J. % 🌲 🖂 🖬 😣 Explore This Author Full Name Zywicki, Todd J. University/Affiliation George Mason University - Antonin Scalia Law School George Mason University Foundation Title Professor of Law Tenured or Tenure-Track Faculty Status Doctrinal Professor Type ORCID ID 0000-0002-9340-8106 Send works to ORCID Expert Witness Courtroom Insight Article Topics Economics Law (23) Bankruptcy (16) Bankruptcy Law (16) Consumer Protection Law (15) Banking and Finance Law (14) Jurisprudence (9) Credit (8) Politics (General) (8) Business and the Law (7) Constitutional Law, Generally (7) 202 Cited by Articles (0-5 Years) Cited by Articles (5+ Years) 1,032 ① Cited by Cases (0-5 Years) 7 14 ① Cited by Cases (5+ Years) Accessed (Past 12 Months) 753 ScholarRank 934

The logo links directly to an authenticated version of Courtroom Insight's platform.

This view provides the author's resume/CV, biography, and discipline.

Users can access additional Courtroom Insight information for this witness (reviews, challenges, judicial opinions, and more) for an upgrade fee.

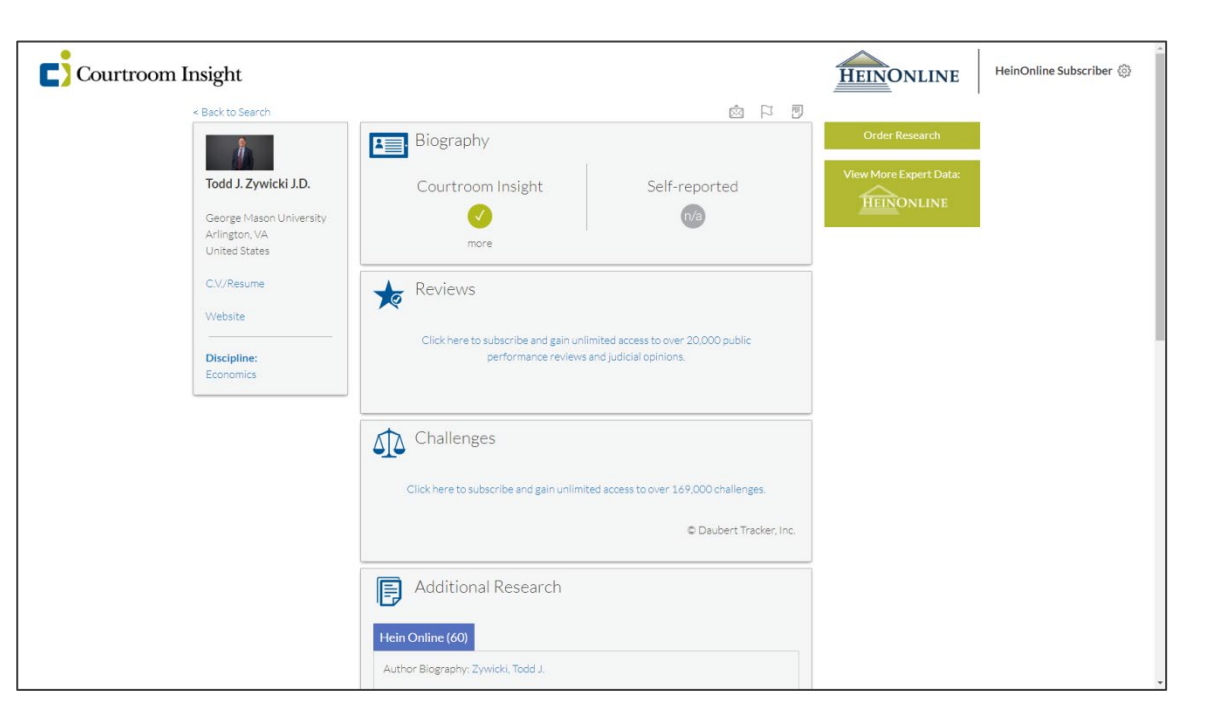

If the expert witness is an author in HeinOnline, Courtroom Insight now also includes a list of their HeinOnline articles in the "Additional Research" section.

Mutual customers can click the links to be taken directly to the article in the HeinOnline interface.

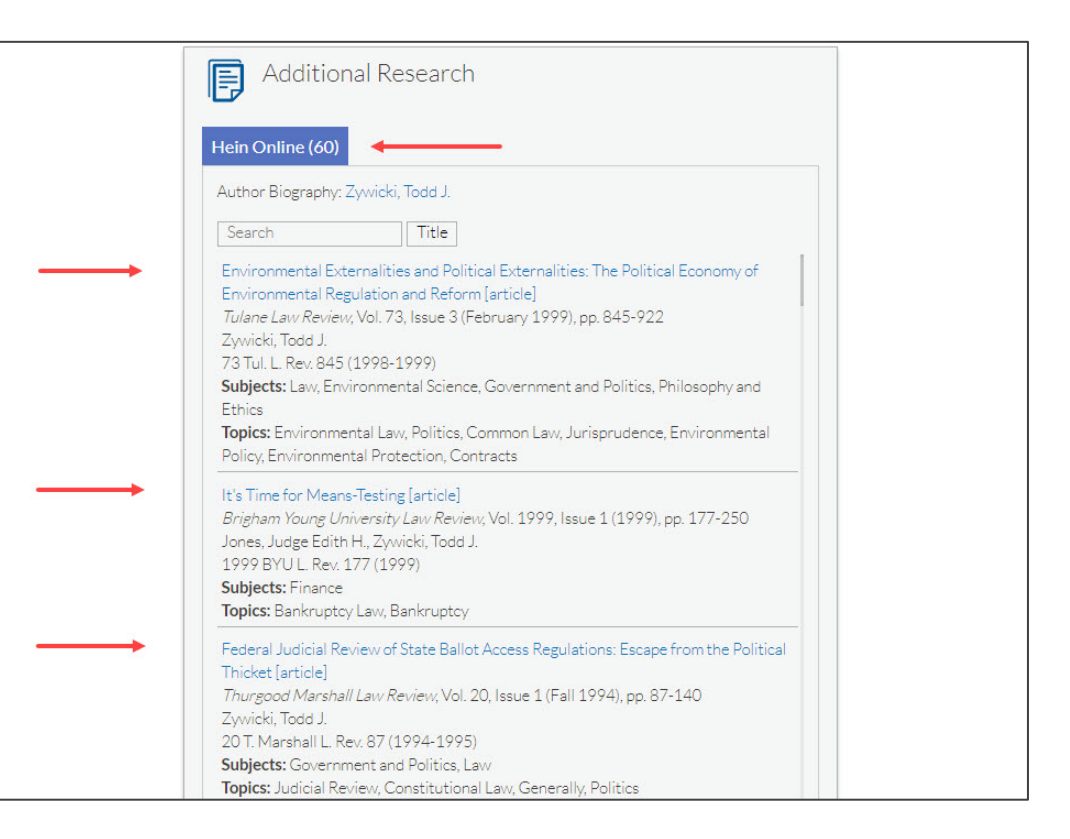

## Pop Quiz ??

## What is the name of HeinOnline's author ranking tool, visible on Author Profile Pages?

A) ScholarRank

B) RankFinder

C) Rank Like This

D) MyRank

## Pop Quiz ??

## What is the name of HeinOnline's author ranking tool, visible on Author Profile Pages?

A) ScholarRank

ScholarRank is an overall ranking based on the calculation of five HeinOnline ScholarCheck metrics.

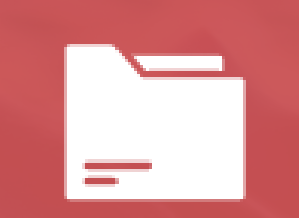

## **ORCID** Record Integration

# Access ORCID Records via Author Profiles

ORCID (Open Researcher & Contributor Identifier) provides unique identifiers for individuals to distinguish between researchers and connect them to their works, contributions, and more.

In January 2020, HeinOnline announced integration with ORCID, allowing authors to showcase their ORCID iDs on their HeinOnline Author Profile Pages.

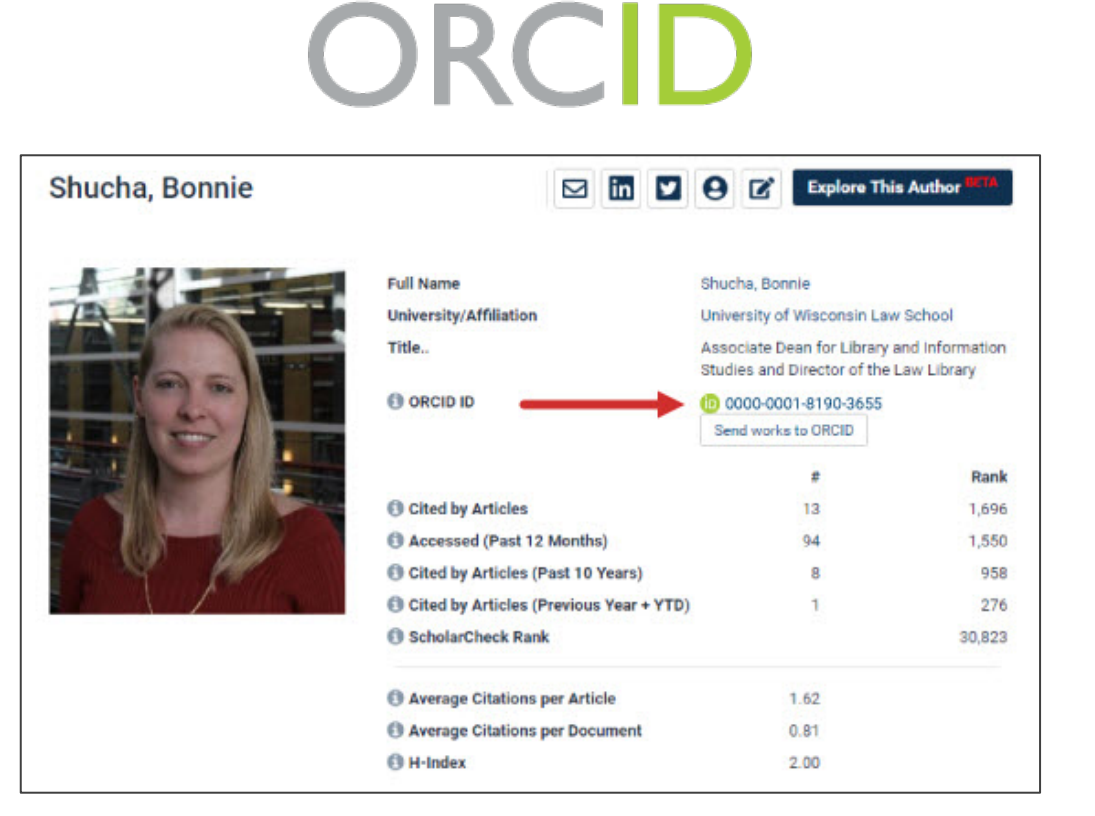

# Access ORCID Records via Author Profiles

Now with Phase II of this integration, see all of the works on an author's ORCID record on their HeinOnline profile page as well.

**Note:** All pre-existing publications in HeinOnline still exist as before.

| Numbe           | r of Times Cited by Articles                                                                                                    |                                          |
|-----------------|----------------------------------------------------------------------------------------------------|------------------------------------------|
| Check All       | I Uncheck All Please select an option V Save/Email                                                                                                    |                                          |
| ]1.             | Whatever Tribal Precedent There May Be: The (Un)Availability of Tribal Law<br>[article]                                                                     |                                          |
|                 | Law Library Journal, Vol. 106, Issue 2 (Spring 2014), pp. 199-210<br>Shucha, Bonnie (Cited 11 times)                                                        | Cited by 6 Articles<br>Accessed 21 Times |
|                 | 106 Law Libr. J. 199 (Spring 2014)                                                                                                    |                                          |
|                 | ⑦ Topics: Indian Law, Courts, Jurisdiction, Commerce                                                                                                    |                                          |
| 2. T            | The Circle of Life: Managing a Law Library Web Site Redesign Project [article]<br>Law Library Journal, Vol. 95, Issue 1 (Winter 2003), pp. 47-68            | Cited by 2 Articles                      |
|                 | Shucha, Bonnie (Cited 11 times)                                                                                                    | Accessed 1 Time                          |
|                 | Topics: Rape, Violence, Research, Engineers                                                                                                    |                                          |
| 3. Ir<br>C<br>L | Inspiring Innovation: Planning, Implementing, and Evaluating the Web 2.0<br>Challence larticle                                                              |                                          |
|                 | Law Library Journal, Vol. 101. Issue 3 (Summer 2009), pp. 355-376                                                                                           | Cited by 2 Articles                      |
|                 | Law Library Journal, Vol. 101, Issue 3 (Summer 2009), pp. 355-376<br>Ginsberg, Deborah (Cited 7 times): Kribble, Meg (Cited 3 times): Shucha, Bonnie (Cited | Accessed 8 Times                         |
|                 | 11 times)                                                                                                    |                                          |
|                 | 101 Low Libr L 2EE (Summer 2000)                                                                                                    |                                          |

# Access ORCID Records via Author Profiles

The author's ORCID record is now available in a new secondary tab.

The record that appears includes the author's biography, metadata, and non-HeinOnline works (and even lists their sources).

If you've already aligned your ORCID iD with HeinOnline, this feature has already been implemented for you!\*

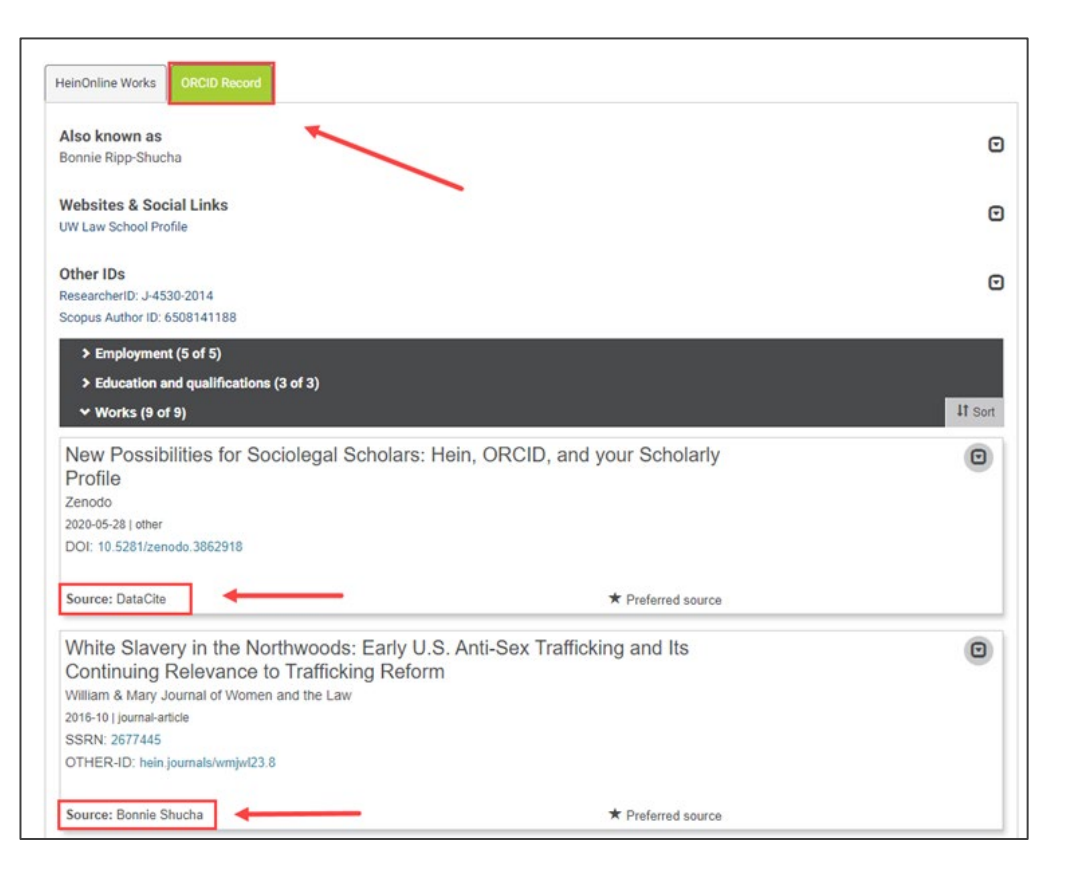

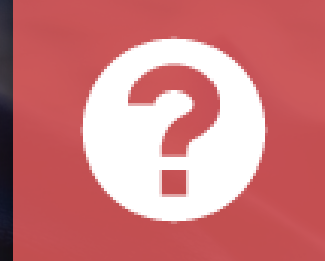

## Help Resources for Author Profile Pages

### **Help Resources for Author Profile Pages**

#### The HeinOnline Knowledge Base

https://help.heinonline.org/article-categories/author-profiles/

- Author Profile Pages
- How to Edit Your Author Profile in HeinOnline
- <u>Creating an ORCID Account and Linking to HeinOnline</u>
- How to Download Author Profile Citation Data
- How Is ScholarRank Determined?

#### HeinOnline YouTube Channel

https://www.youtube.com/user/HeinOnline08

- How to Use Author Profile Pages
- <u>Case Citation Alerts for Authors</u>
- How to Manage Author Alerts in MyHein

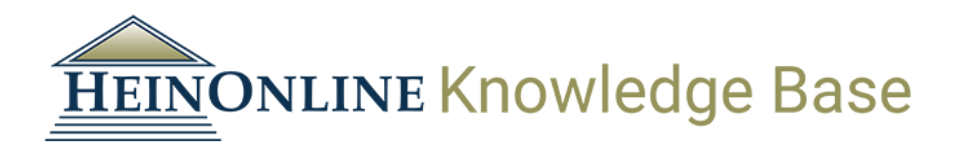

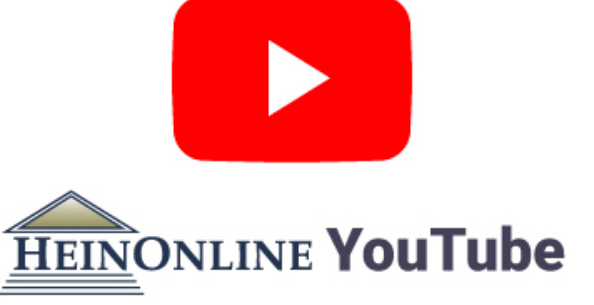

### **Questions?**

(800) 277-6995

Live Chat

holsupport@wshein.com

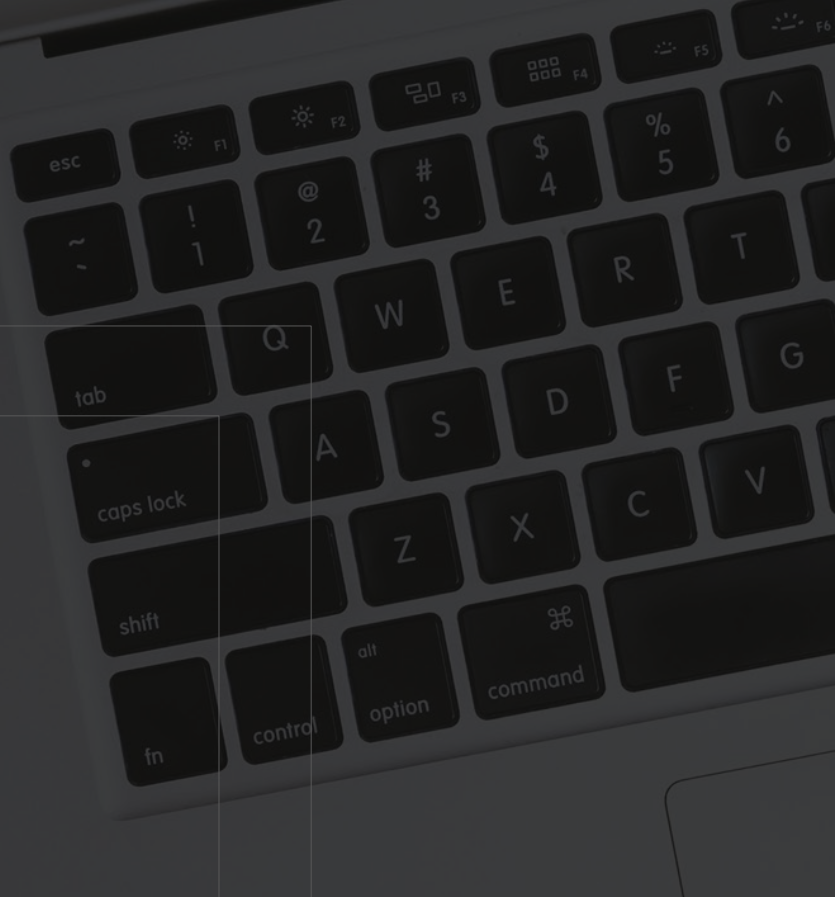